作成:2024年8月13日 福山市医師会 総務課

### 医師会メールアドレスの設定方法について

 $\sim$  iPhone (iOS 16.x  $\sim$ ) ver.  $\sim$ 

目次

1.お持ちのアカウントを変更する場合

2.新規で設定する場合

お持ちのアカウントを変更する場合

※ 現在のメール (アドレス) @fmed.jp で、受信を行ってください。

1. iPhone のホームを開き、「設定」をタップします。

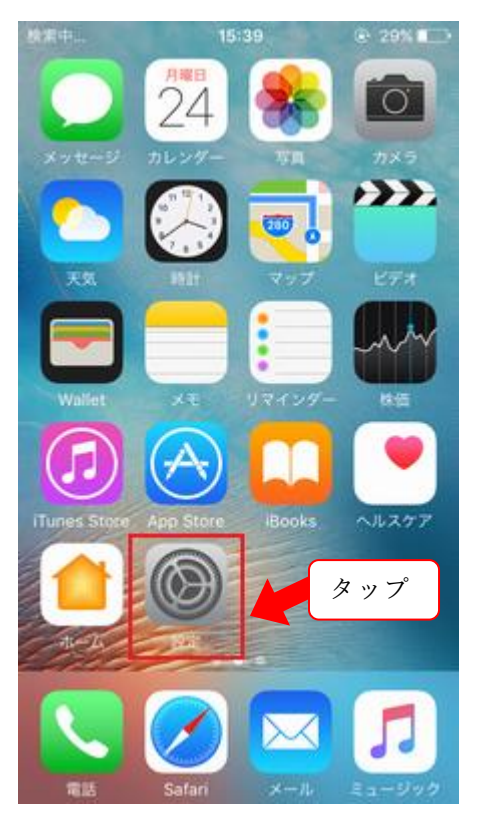

2. 「メール」をタップします。

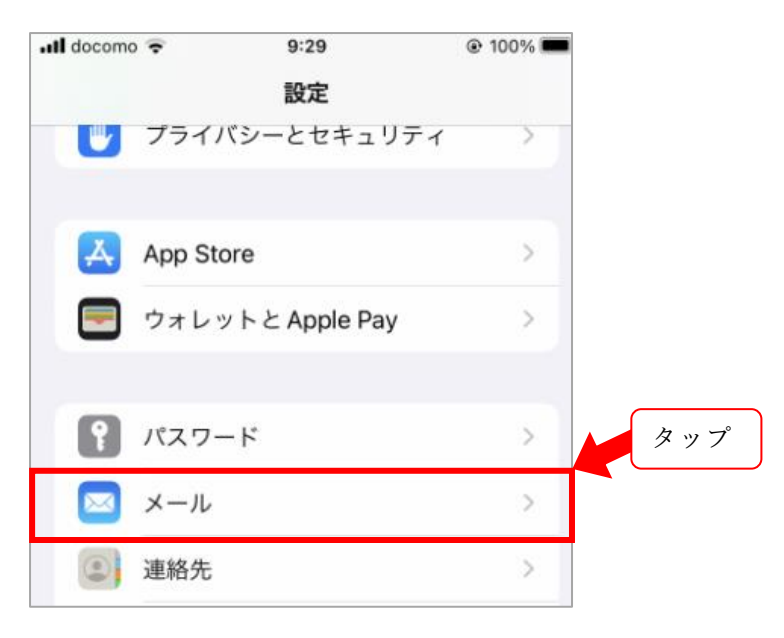

3. 「アカウント」をタップします。

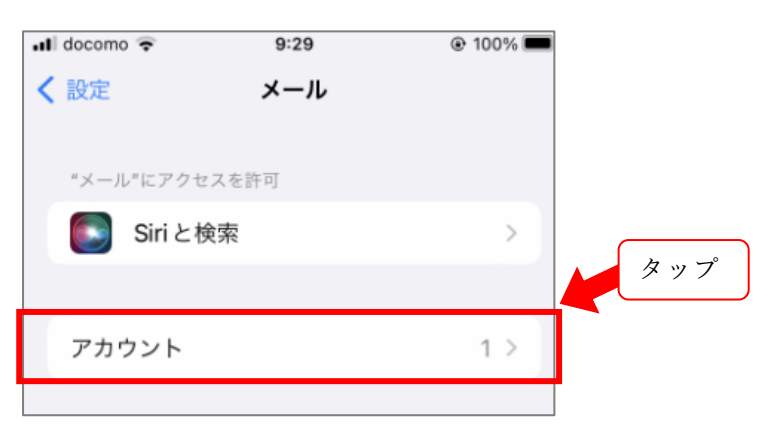

4.変更するアカウントをタップします。

| 📲 docomo 穼         | 10:02  | @ 96% |  |
|--------------------|--------|-------|--|
| <b>く</b> メール       | アカウント  |       |  |
| アカウント              |        | タップ   |  |
| Fmed<br>メール        |        | >     |  |
| <b>共有連絡</b><br>連絡先 | 帳@編集不可 | >     |  |
| アカウン               | トを追加   | >     |  |

### 5.設定情報が表示されます。以下の内容をご確認ください。

| キャンセル             | Fmed                       | 完了     |       |
|-------------------|----------------------------|--------|-------|
|                   |                            |        |       |
| アカウント             |                            |        |       |
| POPアカウント          | 情報                         |        |       |
| 名前 送信             | 言するメールの差出人と                | して表え   | 示する名前 |
| メール               | <b>メール</b> (アドレス) @fmed.jp |        |       |
| 説明                | 説明 Fmed                    |        |       |
| 受信メールサール          | 2                          |        | _     |
| ホスト名 <u>(</u> )   | vms95.kagoya.net           |        |       |
| ユーザ名 <sub>②</sub> | (アドレス)@fmed.               | qi     | ]     |
|                   |                            |        |       |
| 送信メールサー           | 2                          |        | -     |
| SMTP              | vms95.kagoya               | .net > |       |

| NO | 項目名      |       | 内容               |
|----|----------|-------|------------------|
| 1  | 受信メールサーバ | ホスト名  | vms95.kagoya.net |
| 2  | 受信メールサーバ | ユーザ名  | メールアドレス          |
| 3  | 受信メールサーバ | パスワード | メールパスワード         |

6.送信メールサーバ「SMTP」をタップします。

| キャンセル                    | Fmed    | 完了           |     |
|--------------------------|---------|--------------|-----|
| メール<br>説明                |         | >            |     |
| <b>へへへへへ</b><br>送信メールサーバ | ~~~~    | ~~~~         | タップ |
| SMTP                     | vms95.k | (agoya.net > |     |
| 詳細                       |         | >            |     |

7.プライマリサーバの項目をタップします。

| < | Fmed                         | SMTP                      |   |     |
|---|------------------------------|---------------------------|---|-----|
|   | ブライマリサーバ                     |                           |   | タップ |
|   | vms95.kagoya.n               | et オン                     | > |     |
|   | ほかの SMTP サーバ                 |                           |   |     |
|   | サーバを追加                       |                           | > |     |
|   | "メール"は、プライマ<br>かの SMTP サーバを順 | リサーバを使用できない場合は<br>番に試します。 | E |     |

8. 設定情報が表示されます。以下の内容をご確認いただき、完了をタップします。

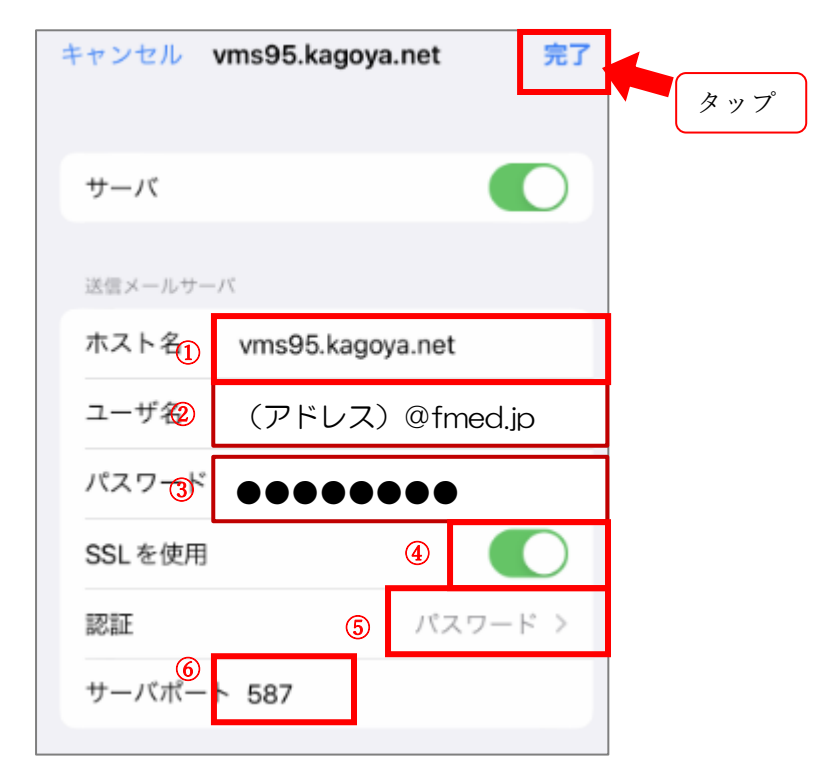

| NO | 項目       | 名        | 内容               |
|----|----------|----------|------------------|
| 1  | 送信メールサーバ | ホスト名     | vms95.kagoya.net |
| 2  | 送信メールサーバ | ユーザ名     | メールアドレス          |
| 3  | 送信メールサーバ | パスワード    | メールパスワード         |
| 4  | 送信メールサーバ | SSDL を使用 | 有効(オン)           |
| 5  | 送信メールサーバ | 認証       | パスワード            |
| 6  | 送信メールサーバ | サーバポート   | 587              |

9.アカウントの設定情報確認画面に戻ります。「詳細」をタップします。

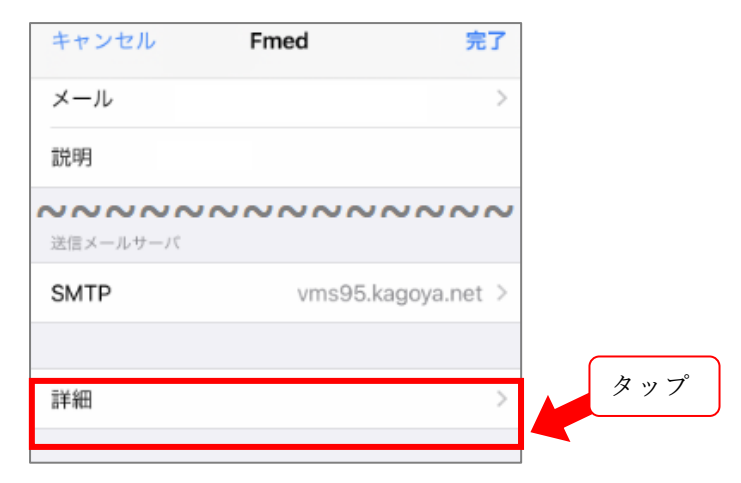

10.設定情報が表示されます。

以下の内容をご確認いただき、左上の「戻るボタン」をタップします。

| Fmed | 詳紙                | A       |
|------|-------------------|---------|
| 削除した | タップ<br>メッセージの移動先: | )       |
| 削除済  | メールボックス           | ✓       |
| アーカ  | イブメールボック          | ス       |
| 削除した | メッセージ             |         |
| 削除   |                   | 1週間後 >  |
| 受信設定 |                   |         |
| SSLを | 使用 ①              |         |
| 認証   | 2                 | パスワード > |
| サーバ  | から削除              | しない >   |
| サーバ  | 。<br>ポート 995      |         |

| NO |      | 項目名     | 内容     |
|----|------|---------|--------|
| 1  | 受信設定 | SSL を使用 | 有効(オン) |
| 2  | 受信設定 | 認証      | パスワード  |
| 3  | 受信設定 | サーバポート  | 995    |

10.アカウントの設定情報確認画面に戻りますので「完了」をタップします。

| キャンセル    | Fmed             | 完了       |    |
|----------|------------------|----------|----|
| アカウント    |                  |          |    |
| POPアカウン  | 卜情報              |          |    |
| 名前       | 送信するメールの差出ノ      | しとして表示する | ろ前 |
| メール      | (アドレス) @fmed.j   | q        |    |
| 説明       | Fmed             |          |    |
| 受信メールサーバ |                  |          |    |
| ホスト名     | vms95.kagoya.net |          |    |
| ユーザ名     | (アドレス)@fmed      | d.jp     |    |

### 以上で設定完了です。

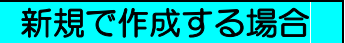

1. iPhone のホームで「設定」をタップします。

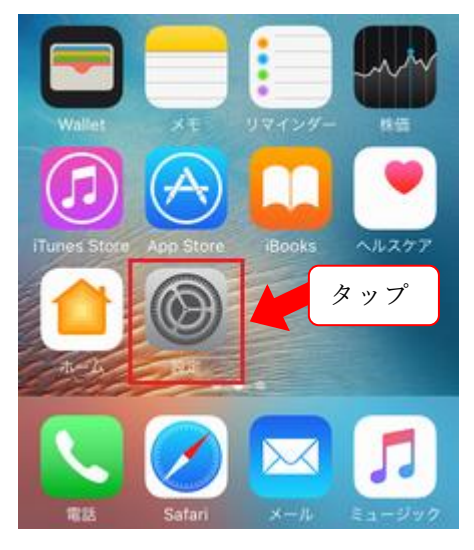

2. 「メール」をタップします。

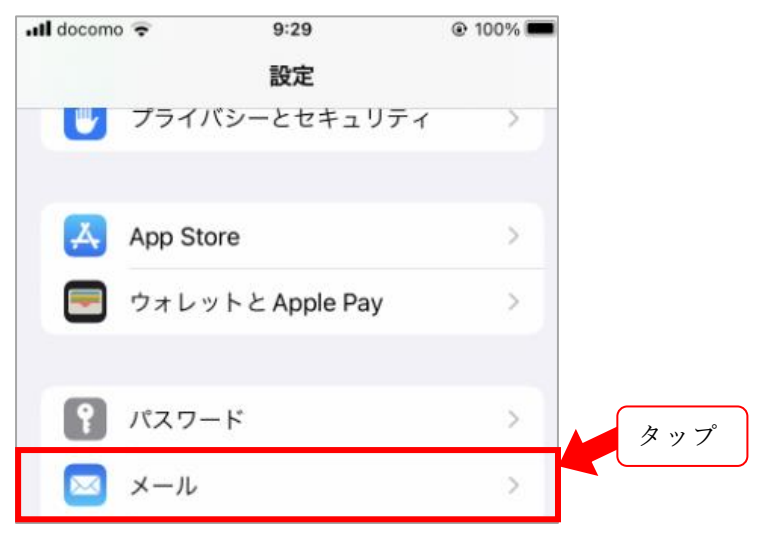

3. 「アカウントを追加」をタップします。

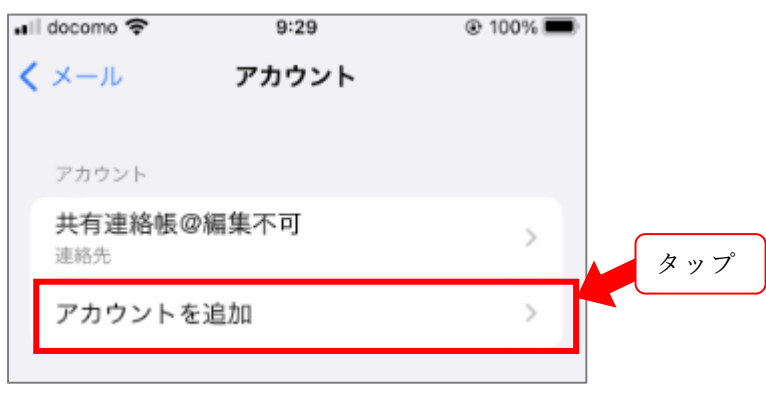

3.「その他」をタップします。

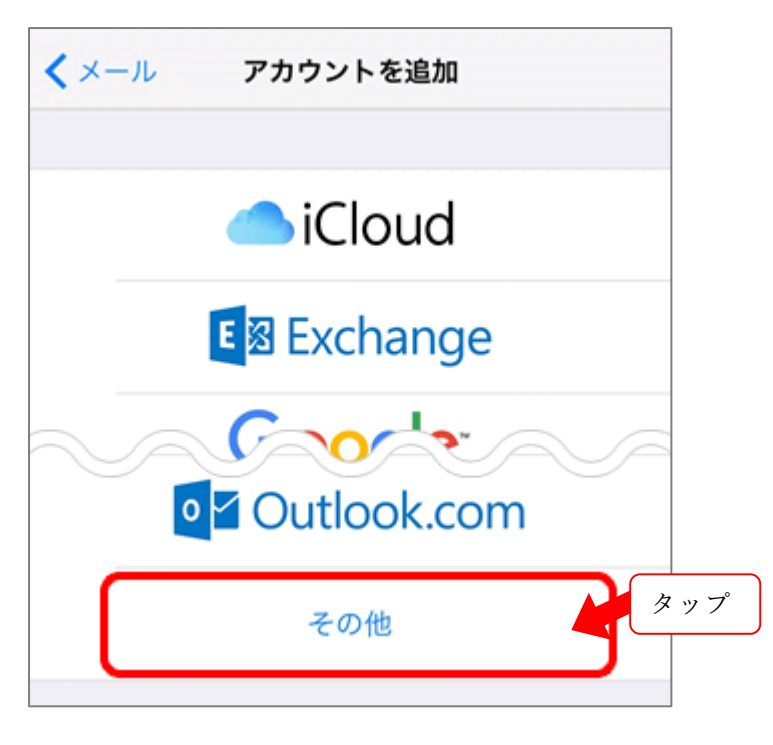

#### 4.「メールアカウントを追加」をタップします。

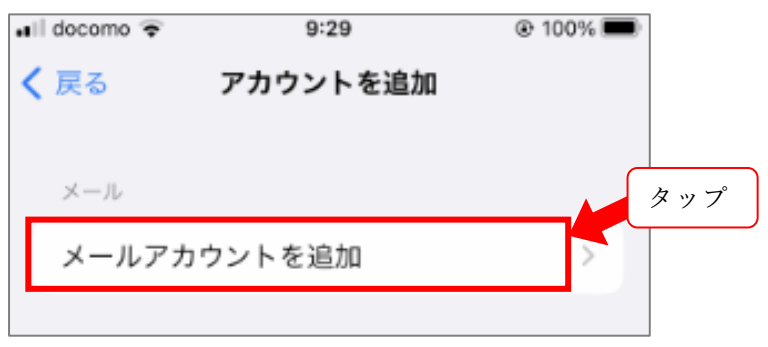

#### 5. 以下の通り入力して次へをタップします。

| ull docomo 穼 | 19:28          | 86% 86% |
|--------------|----------------|---------|
| キャンセル        | 新規アカウント        | 次へ タップ  |
|              |                |         |
| 名前送信了        | するメールの差出人として   | 表示する名前  |
| メール —        | (アドレス)@fmed.jp |         |
| パスワード        |                |         |
| 説明           | 自分のメールアカウント    |         |
|              |                |         |

6. POP をタップし以下の通り入力して保存をタップします。

| キャンセル 新規アカウント 保存                 |
|----------------------------------|
| IMAP POP                         |
|                                  |
| <b>名前</b> 送信するメールの差出人として表示する名前   |
| メール (アドレス)@fmed.jp               |
| 説明                               |
| 受信メールサーバ                         |
| ホスト名 ① vms95.kagoya.net          |
| ユーザ名 <sup>②</sup> (アドレス)@fmed.jp |
| パスワー修 ●●●●●●●                    |
| 送信メールサーバ                         |
| ホスト名④ vms95.kagoya.net           |
| ユーザ名⑤ (アドレス)@fmed.jp             |
| バスワー(6)                          |

| NO | 項目名      | 2     | 内容               |
|----|----------|-------|------------------|
| 1  | 受信メールサーバ | ホスト名  | vms95.kagoya.net |
| 2  | 受信メールサーバ | ユーザ名  | メールアドレス          |
| 3  | 受信メールサーバ | パスワード | メールパスワード         |
| 4  | 送信メールサーバ | ホスト名  | vms95.kagoya.net |
| 5  | 送信メールサーバ | ユーザ名  | メールアドレス          |
| 6  | 送信メールサーバ | パスワード | メールパスワード         |

# 設定のご依頼・困り事がございましたら、下記へご連絡下さい

## 084-922-0243

福山市医師会 総務課